Инструкция

# Установка и настройка VTB Рау

**HostCMS** 

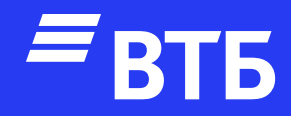

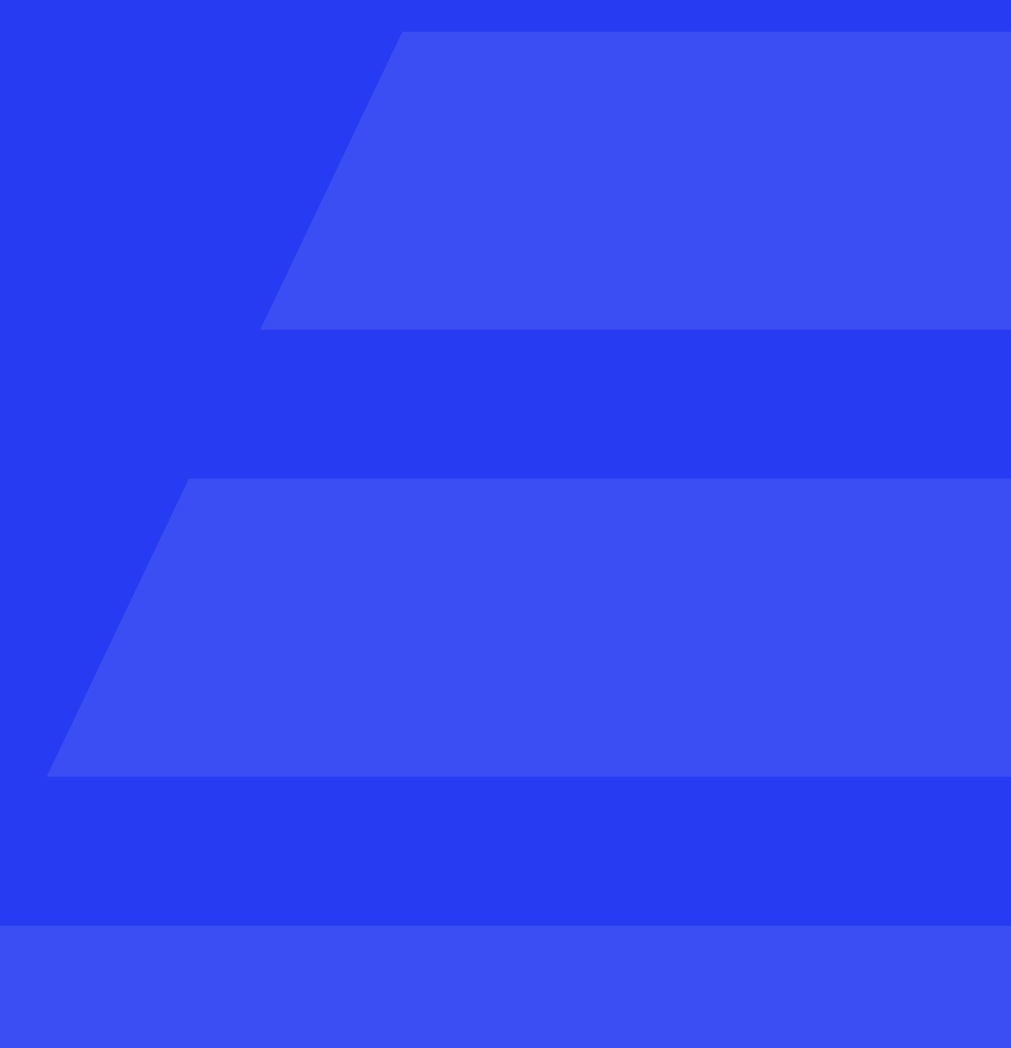

# Авторизуйтесь в роли **«Администратора»**

Подключитесь по FTP к серверу и поместите в директорию modules папку с плагином

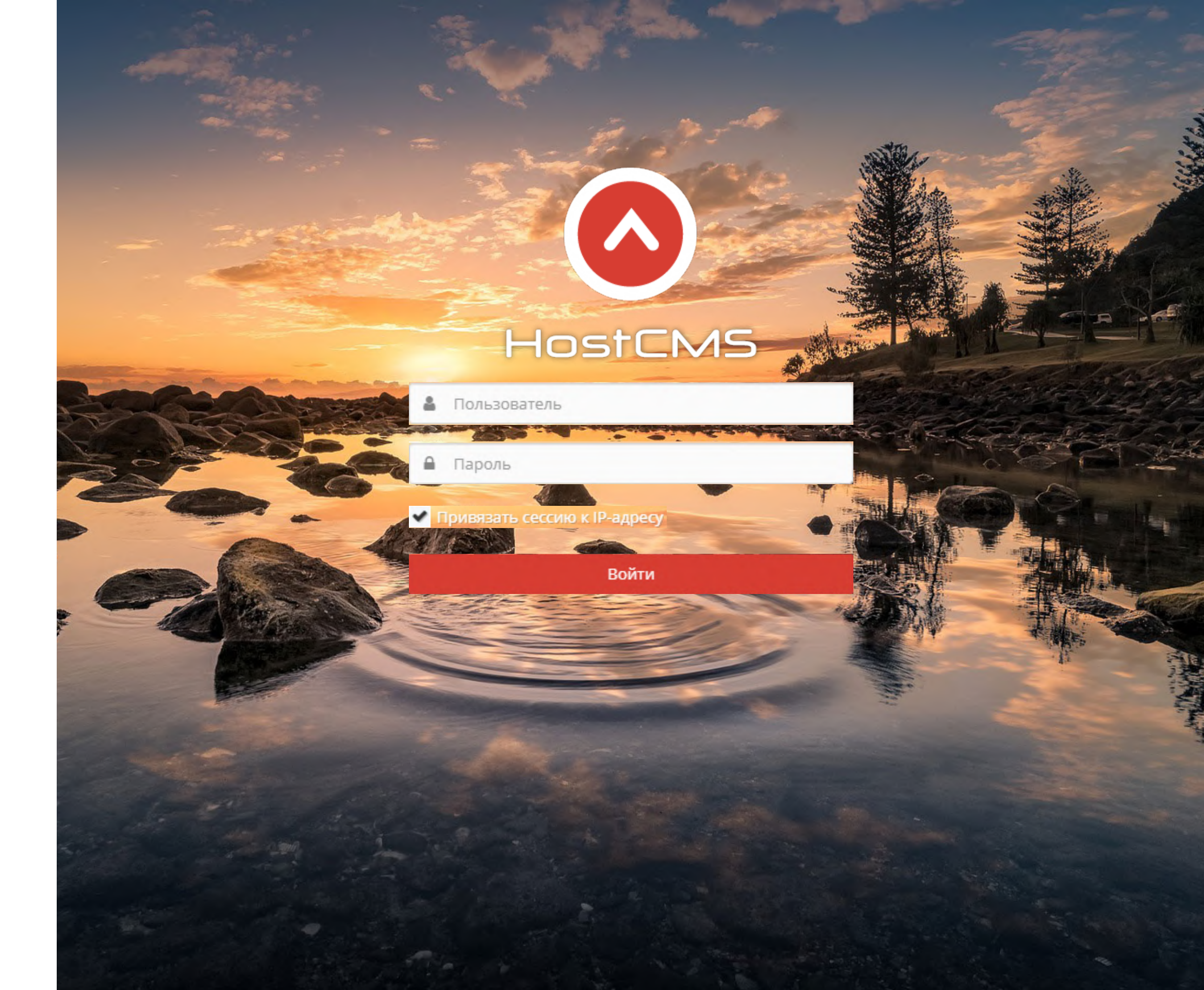

#### Разверните пункт меню

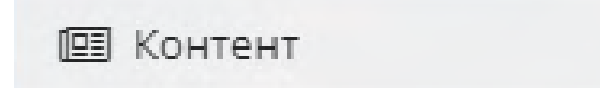

W.

# Перейдите на страницу

🏲 Интернет-магазины

Перейдите

в интернет-магазин

### Нажмите

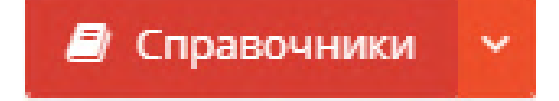

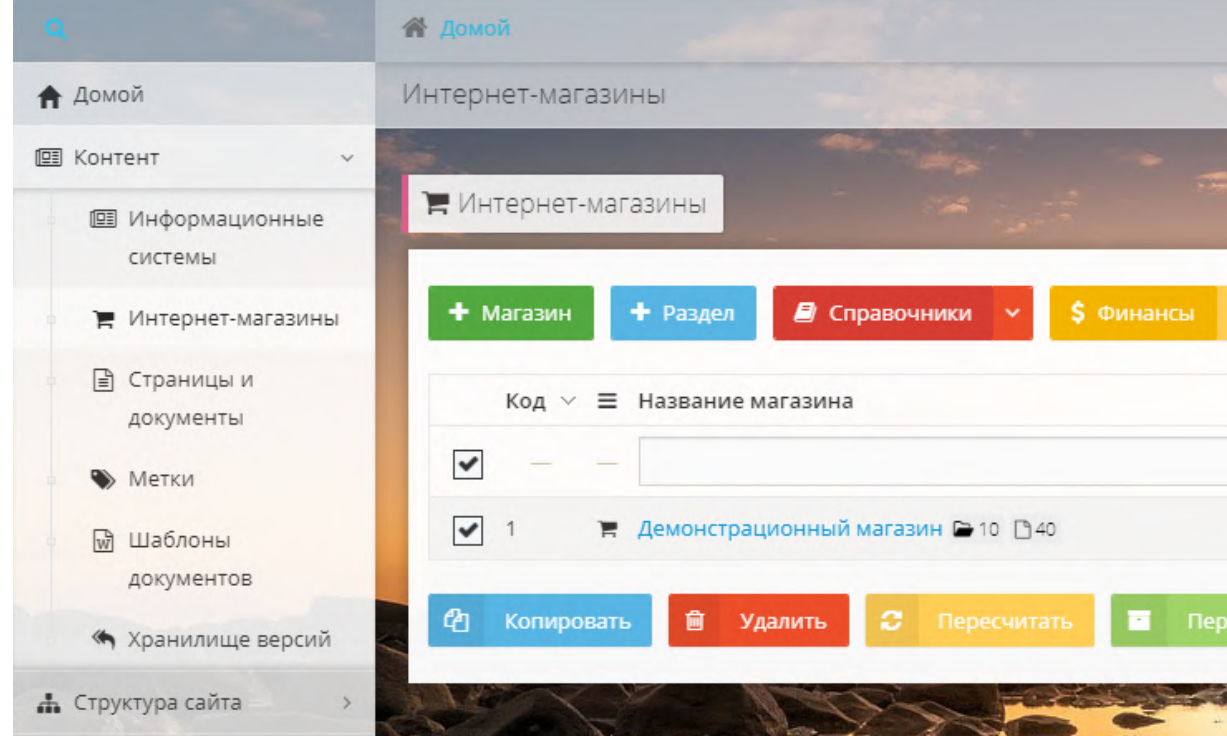

|    | Контент                   | ~   | _               |      | _       | -         |      |         |       |             |
|----|---------------------------|-----|-----------------|------|---------|-----------|------|---------|-------|-------------|
|    | Информационные<br>системы | R A | <b>јемонстр</b> | ацис | онный м | магазин   | Ī    | 12      | a     |             |
|    | 🏲 Интернет-магазин        | ы   | Товар           | ~    | 🗅 Груг  | ппа 🗸     | 🃜 За | казы    | 回 Ски | дки 🗸       |
|    | Страницы и<br>документы   |     |                 |      |         | ~         |      | Поиск   |       |             |
|    | 🌑 Метки                   |     | Код ∨           | ≡    | Названи | ие        |      |         |       |             |
|    | Шаблоны<br>документов     |     |                 | -    |         |           |      |         |       |             |
|    | « Хранилище версий        | й   | 5               |      | Обувь 🗹 | 9         |      |         |       |             |
| •  | Структура сайта           | >   | 4               |      | Очки 🗗  | 4         |      |         |       |             |
| 8  | Сервисы                   | > D | 3               |      | Мебель  | ₫ 4       |      |         |       |             |
| -  | CRM                       | >   | 2               |      | Электро | оника 🖙 5 |      |         |       |             |
| 6  | Финансы                   | >   | 1               |      | Одежда  | 2 7       |      |         |       |             |
| -  | Инструменты               | 2   | Приме           | нить | Ø       |           | 砲    | Копиров | ать   | <b>ш</b> У, |
| •  | Продвижение               | >   |                 |      |         | 10000     |      |         |       |             |
| 20 | Магазин приложений        | >   | Y               |      |         |           |      |         | all a |             |
| \$ | Система                   | >   |                 |      |         |           |      |         |       |             |
|    |                           |     |                 |      |         |           |      |         |       |             |

and the second

| 🗘 Валюта         | a | -mail                     | \$ г |
|------------------|---|---------------------------|------|
|                  |   | -                         |      |
| ₽                | n | oreply.hostcms@gmail.com  | 1    |
| считать комплект | ы | Удалить пустые директории |      |

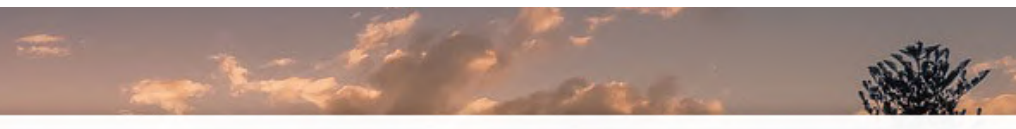

| \$ Цены | 🖧 Склады | 🕏 Платежи | 🗐 Справочники 🗸          |
|---------|----------|-----------|--------------------------|
|         |          |           | • Статусы заказов        |
|         |          |           | О Статусы товаров заказа |
|         |          |           | <b>Т</b> SEO-фильтр      |
|         |          |           | 🚍 Платежные системы 🗘 Ко |
|         |          |           | Доставки                 |
|         |          |           | 🖀 Партнерские программы  |
|         |          |           | 🔒 Печатные формы         |
|         |          |           | и Производители          |
|         |          |           | тм Продавцы              |
|         |          |           |                          |

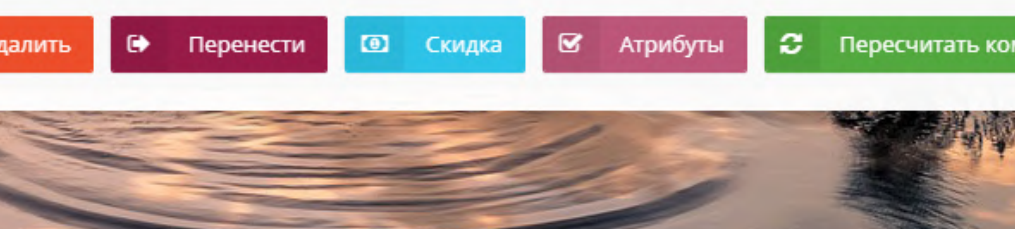

### В выпадающем меню

- Статусы заказов
- О Статусы товаров заказа
- **▼** SEO-фильтр
- 🚍 Платежные системы
- 🖪 Доставки
- 🖀 Партнерские программы
- 🔒 Печатные формы
- И Производители
- тм Продавцы

# Выберите

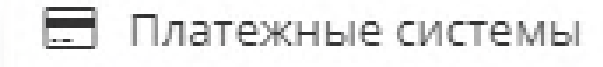

| ⊘ HostCMS ≡                                       |                                                        |
|---------------------------------------------------|--------------------------------------------------------|
| Q                                                 | 希 Домой / Интернет-магазины / Демонстрационный магазин |
| 🔒 Домой                                           | Интернет-магазины                                      |
| 🖭 Контент 🗸 🗸                                     |                                                        |
| Информационные<br>системы                         | 🐂 Демонстрационный магазин                             |
| 🛛 🏲 Интернет-магазины                             | 🖹 Товар 👻 🗋 Группа 👻 🌹 Заказы 🙆 Скидки 👻               |
| <ul> <li>Страницы и</li> <li>документы</li> </ul> | 🗸 Поиск                                                |
| 🐘 🌑 Метки                                         | Код 🗸 🗮 Название                                       |
| <ul> <li>Шаблоны</li> <li>документов</li> </ul>   |                                                        |
| 🦘 Хранилище версий                                | _ 5 Сбувь № 9                                          |
| 🛔 Структура сайта 💦 👌                             | 4 🕞 Очки 🖉 4                                           |
| 🗞 Сервисы >                                       | 3 🗁 Мебель 🗹 4                                         |
|                                                   | 2 Электроника 🖾 5                                      |
| 🔮 Финансы >                                       | 1     Сдежда № 7                                       |
| 🛢 Инструменты 🛛 🎽                                 | 🗸 Применить 🖉 Ярлык 🖓 Копировать 🖻 Уда                 |
| 🖋 Продвижение >                                   |                                                        |
| 🕸 Магазин приложений >                            |                                                        |
| 🏟 Система 🔷                                       |                                                        |
| Обслуживание >                                    |                                                        |
| 📋 Корзина >                                       |                                                        |
|                                                   |                                                        |

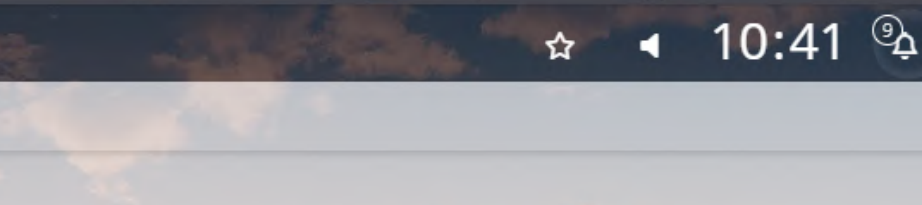

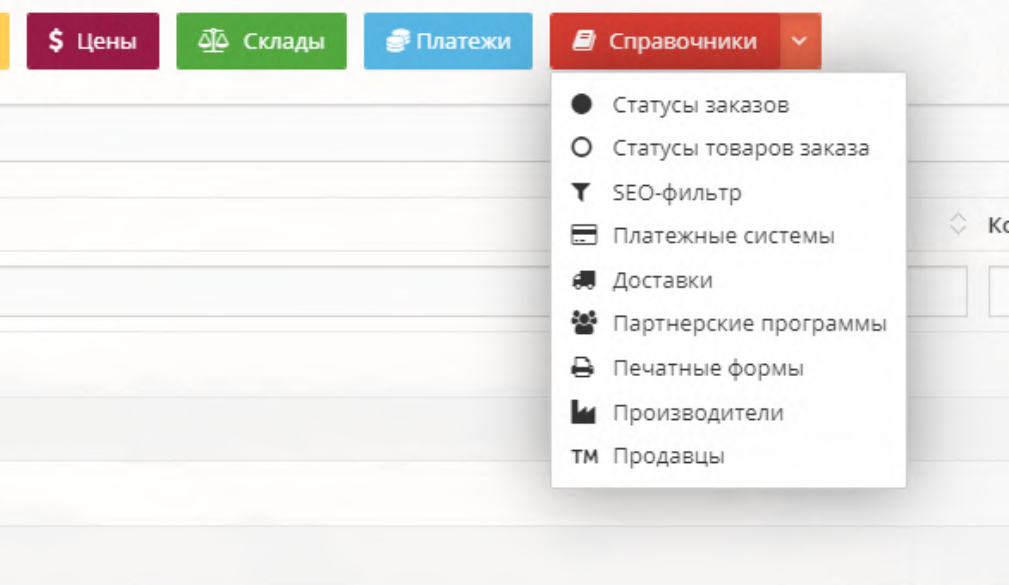

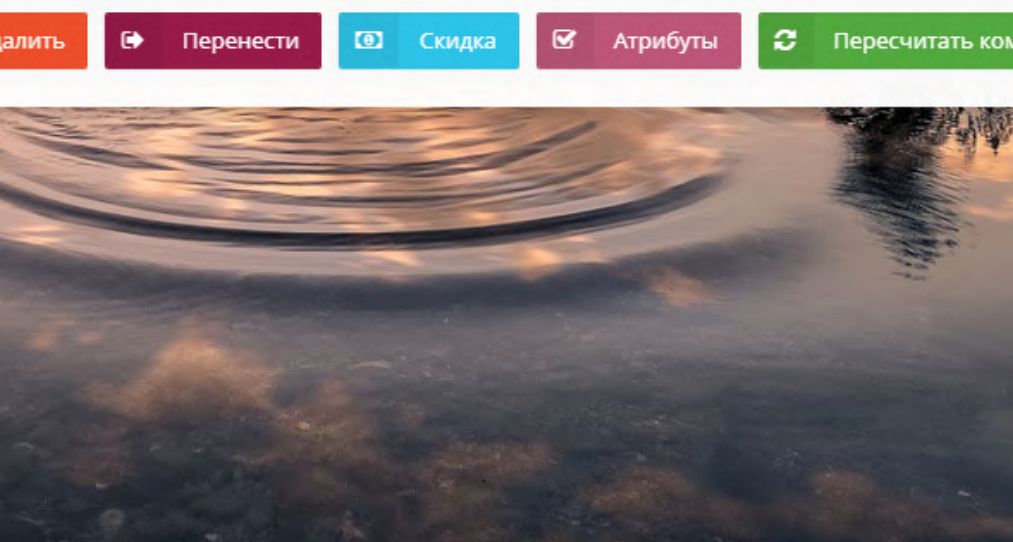

# Выберите платежную систему и нажмите

+ Добавить

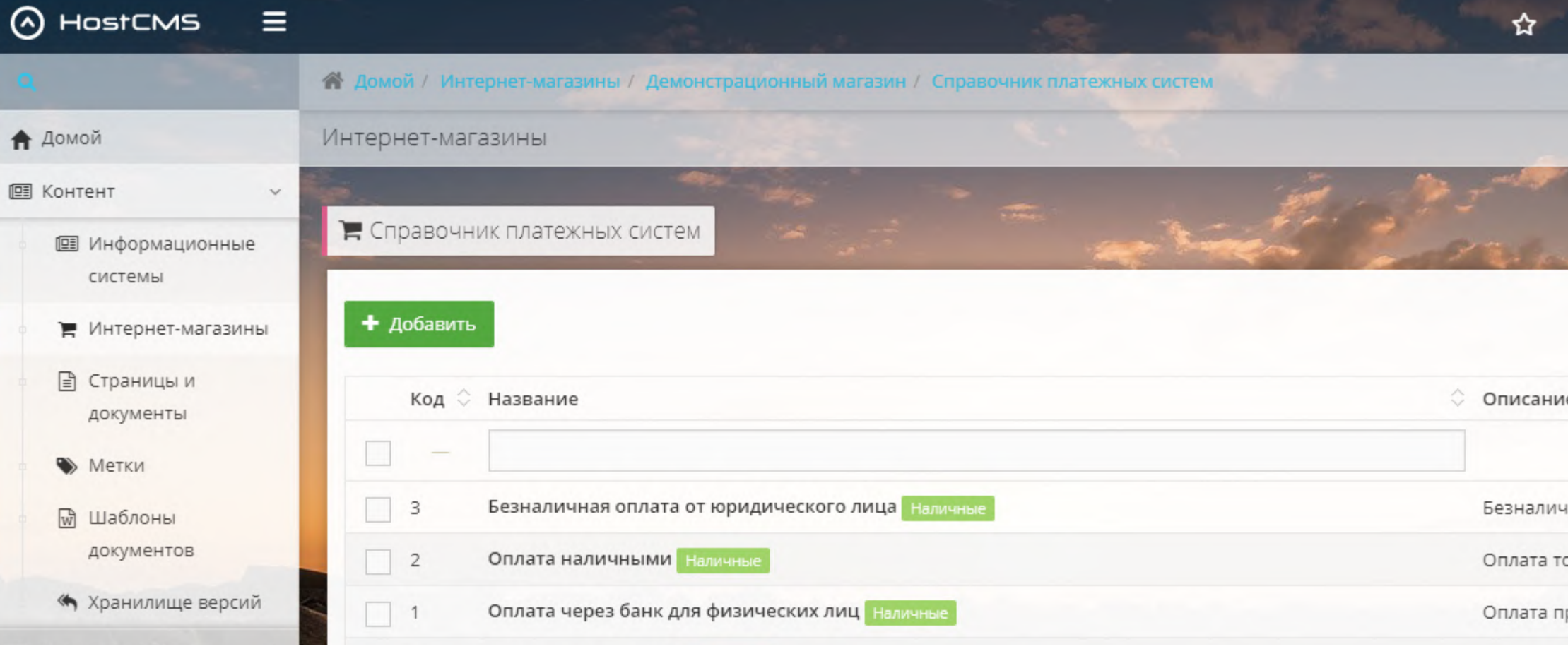

# Заполнить поля «Название», «Интернет-магазин» и «Валюта»

В поле «Тип» выберите «Онлайн»

Добавьте изображение платежной системы и включите чекбокс «Активность»

| Платежная система ВТБ                                       |          |          |                   | ٩      |
|-------------------------------------------------------------|----------|----------|-------------------|--------|
| тернет магазин                                              | Валюта   | Тип      | Порядок сортировк | SN .   |
| Демонстрационный магазин 🗸                                  | ₽        | ∨ Онлайн | ✓ 0               | 0      |
| тус заказа при оплате                                       |          |          |                   |        |
| без статуса ~                                               |          |          |                   |        |
| исание                                                      |          |          |                   |        |
|                                                             |          |          |                   |        |
|                                                             |          |          |                   | •      |
| ображение                                                   |          |          |                   |        |
| shop_payment9.png                                           |          |          |                   | er 🛍 🌣 |
| Активность                                                  |          |          |                   |        |
| работчик                                                    |          |          |                   |        |
| 1 k?php<br>2 defined(:MOSICMS:)    exit(:MostCMS: access de | aied (). |          |                   |        |
| 3                                                           | nieu. ), |          |                   |        |
| 4 pequipe once CMS FOLDER                                   |          |          |                   |        |

|               | \$<br>Описани |
|---------------|---------------|
|               |               |
| пица Наличные | Безналич      |
|               | Оплата то     |
| Наличные      | Оплата пр     |

Добавить в «Обработчик» содержание файла handlerXX.php

# Отредактируйте класс «Shop\_Payment\_System\_Handler», указав вместо XX идентификатор из вкладки «Дополнительные»

¢

Введите значения для «Client\_ID» и «Client\_secret»

При необходимости включите тестовый режим и логирование

Нажмите

Применить

<?php defined('HOSTCMS') || exit('HostCMS: access denied.'); 3 require\_once CMS\_FOLDER . 4 5 'modules' . DIRECTORY\_SEPARATOR . 6 'vtbpay'. DIRECTORY\_SEPARATOR . 7 'vendor'. DIRECTORY\_SEPARATOR . 8 'autoload.php'; 9 🔀 10 use \Vtbpay\Classes\VtbApi; 11 12 - /\*\* 13 \* Класс Shop\_Payment\_System\_HandlerXX для обработки платежей через VTB 14 \* Класс, предназначенный для интеграции с платежной системой VTB. 15 \* Этот обработчик позволяет настроить и обработать платежи через VTB в вашем интернет-магазине. 16 17 \* 38 \* @method log(\$level, \$message) Логирование запроса и ответа от ПШ 39 40 \*/ 41 class Shop\_Payment\_System\_Handler9 extends Shop\_Payment\_System\_Handler 42 - { 43 44 // Client ID мерчанта \* 45 private \$client\_id = 'ext.tstmst13.c47abc61-41ef-4573-a085-0e5b1406ad6a'; 46 47 // Client Secret мерчанта \* 48 private \$client\_secret = '51pr1NUXZJSw2vULvGUH1V8JU01yQKXA'; 49 50 // Merchant-Authorization 51 private \$merchant\_authorization = 'HOSTCMS-DEV-1'; 52 53 -/\*\* 54 \* Тестовый режим 55 \* TRUE - включить 56 \* FALSE - выключить 57 \*/ 58 private \$test\_mode = TRUE; 59 60 -/\*\* 61 \* Логирование запросов к платежному шлюзу 62 \* TRUE - включить 63 \* FALSE - выключить 64 \*/ 65 private \$enable\_logging = TRUE; 66 67 -68 \* Автоматический педирект после нажатия на кнопу оплатить

Обработчик

Сохранить

Применить

### Удаление плагина

# Разверните пункт меню

💷 Контент

 $\mathcal{M}$ 

# Перейдите на страницу

📜 Интернет-магазины

Перейдите

в интернет-магазин

# Нажмите

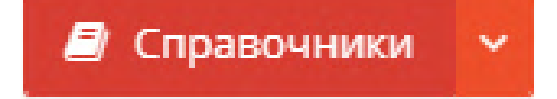

| Q                                                               | 😭 Домой                                                                                                    |            |
|-----------------------------------------------------------------|----------------------------------------------------------------------------------------------------|------------|
| 🕈 Домой                                                         | Интернет-магазины                                                                                                    |            |
| <ul> <li>Контент</li> <li>Информационные<br/>системы</li> </ul> | 📜 Интернет-магазины                                                                                                    | A second   |
| 🛛 🏲 Интернет-магазины                                           | + Магазин + Раздел 🖉 Справочники 🗸 💲 Финансы 🗸                                                                                                    |            |
| Страницы и<br>документы                                         | Код $\checkmark \equiv$ Название магазина $\diamondsuit$ Валюта $\diamondsuit$ Е-mail                                                                                                    | ¢ 1        |
| <ul> <li>Метки</li> <li>Шаблоны</li> <li>документов</li> </ul>  | Image: Приниматазин Image: Приниматазин Image: Приним |            |
| « Хранилище версий                                              | 🔁 Копировать 🛍 Удалить 🗘 Пересчитать 🗈 Пересчитать комплекты 📋 Удалить пустые директории                                                                                                    |            |
| 🛔 Структура сайта 💦 👌                                           |                                                                                                    | Carl State |

|     | Контент                   | ~ |        | _        | _               |               |          |         |      |
|-----|---------------------------|---|--------|----------|-----------------|---------------|----------|---------|------|
|     | Информационные<br>системы |   | 📕 Демо | нстраци  | онный мага      | взин          | 12       | 10      |      |
|     | 🏲 Интернет-магазин        | ы | 🖹 Тов  | ap 🔻     | 🗅 Группа        | × 1           | Заказы   | 🙆 Скидк | ан ~ |
|     | 🖹 Страницы и<br>документы |   |        |          |                 | ~             | Поиск    |         |      |
|     | 🐃 Метки                   |   | K      | од ∨ ≡   | Название        |               |          |         |      |
|     | Шаблоны<br>документов     |   |        | -        |                 |               |          |         |      |
|     | « Хранилище версий        | ñ | 5      |          | Обувь 🗗 🤉       |               |          |         |      |
| •   | Структура сайта           | > | 4      |          | <b>Очки</b> ピ 4 |               |          |         |      |
| 3   | Сервисы                   | > | 3      |          | Мебель 🕑 4      | -             |          |         |      |
| -   | CRM                       | > | 2      |          | Электроник      | <b>(a</b> 🗗 5 |          |         |      |
|     | Финансы                   | > | 1      |          | Одежда 🕑 7      | 7             |          |         |      |
| -   | Инструменты               | × | 🗸 п    | рименить | <b>Ф</b> яр     | олык 🖁        | в Копиро | вать 🛍  | јУµ  |
| •   | Продвижение               | > |        |          |                 |               |          |         |      |
| Xo. | Магазин приложений        | > | - 2.0  | 7        | 1               |               |          | 129     |      |
| \$  | Система                   | > | -      |          |                 |               |          |         |      |
|     |                           |   |        |          |                 |               |          |         |      |

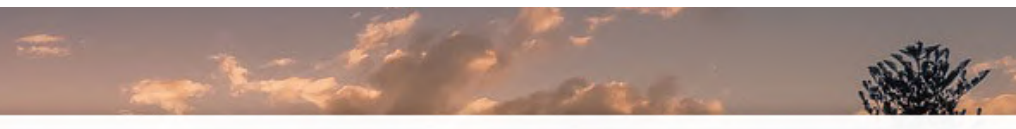

| \$ Цены | 🖧 Склады | 🕏 Платежи | 🗐 Справочники 🗸          |
|---------|----------|-----------|--------------------------|
|         |          |           | • Статусы заказов        |
|         |          |           | О Статусы товаров заказа |
|         |          |           | <b>Т</b> SEO-фильтр      |
|         |          |           | 🚍 Платежные системы 🗘 Ко |
|         |          |           | Доставки                 |
|         |          |           | 🖀 Партнерские программы  |
|         |          |           | 🔒 Печатные формы         |
|         |          |           | и Производители          |
|         |          |           | тм Продавцы              |
|         |          |           |                          |

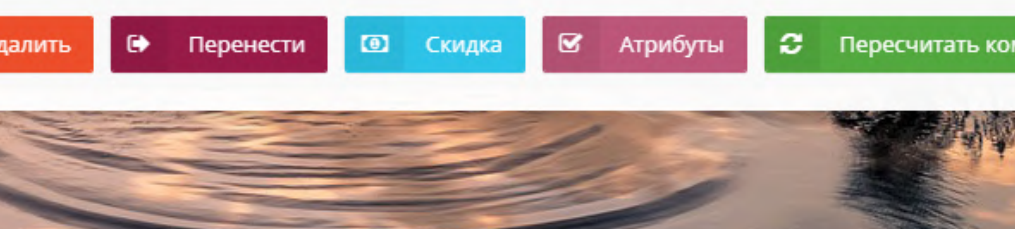

### В выпадающем меню

- Статусы заказов
- О Статусы товаров заказа
- **▼** SEO-фильтр
- 🚍 Платежные системы
- 🖪 Доставки
- 🖀 Партнерские программы
- 🔒 Печатные формы
- И Производители
- тм Продавцы

# Выберите

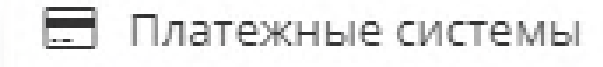

| ⊘ HostCMS ≡                                       |                                                        |
|---------------------------------------------------|--------------------------------------------------------|
| Q                                                 | 希 Домой / Интернет-магазины / Демонстрационный магазин |
| 🔒 Домой                                           | Интернет-магазины                                      |
| 🖭 Контент 🗸 🗸                                     |                                                        |
| Информационные<br>системы                         | 🐂 Демонстрационный магазин                             |
| 🛛 🏲 Интернет-магазины                             | 🖹 Товар 👻 🗋 Группа 👻 🌹 Заказы 🙆 Скидки 👻               |
| <ul> <li>Страницы и</li> <li>документы</li> </ul> | 🗸 Поиск                                                |
| 🐘 🌑 Метки                                         | Код 🗸 🗮 Название                                       |
| <ul> <li>Шаблоны</li> <li>документов</li> </ul>   |                                                        |
| 🦘 Хранилище версий                                | _ 5 Сбувь № 9                                          |
| 🛔 Структура сайта 💦 👌                             | 4 🕞 Очки 🖉 4                                           |
| 🗞 Сервисы >                                       | 3 🗁 Мебель 🗹 4                                         |
|                                                   | 2 Электроника 🖾 5                                      |
| 🔮 Финансы >                                       | 1     Сдежда № 7                                       |
| 🛢 Инструменты 🛛 🎽                                 | 🗸 Применить 🖉 Ярлык 🖓 Копировать 🖻 Уда                 |
| 🖋 Продвижение >                                   |                                                        |
| 🕸 Магазин приложений >                            |                                                        |
| 🏟 Система 🔷                                       |                                                        |
| Обслуживание >                                    |                                                        |
| 📋 Корзина 💦 👌                                     |                                                        |
|                                                   |                                                        |

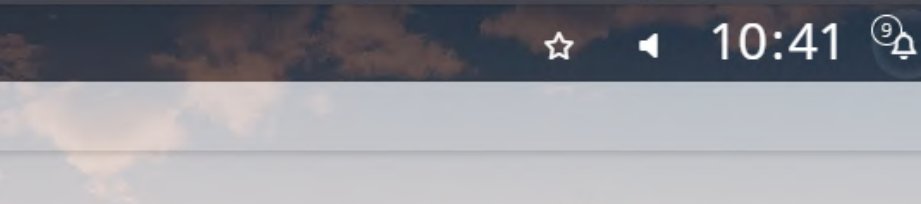

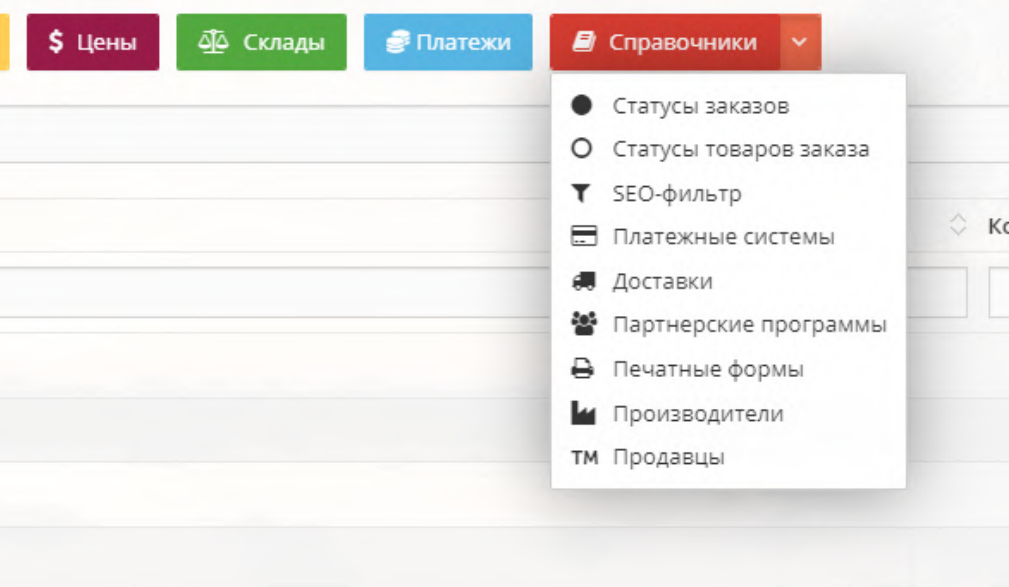

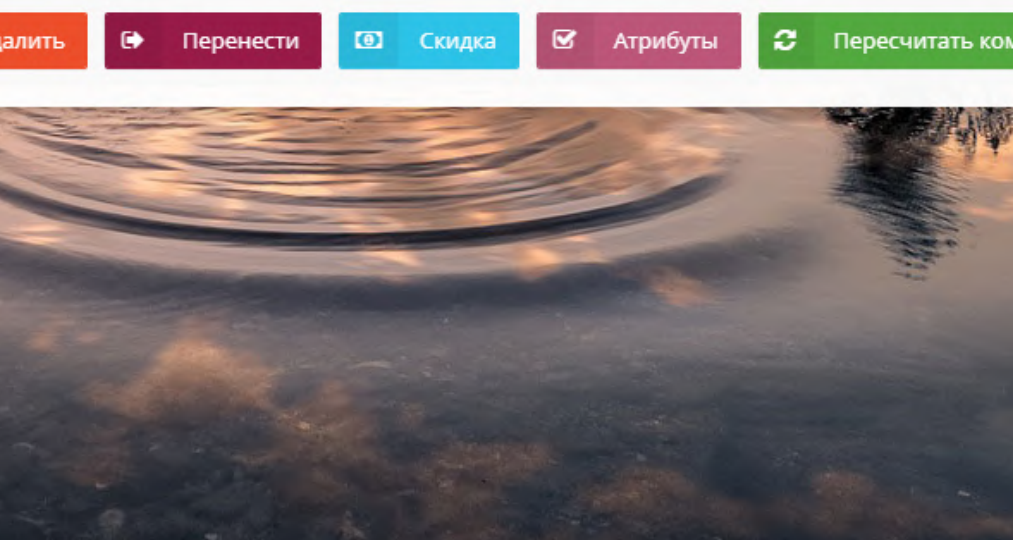

Выберите «Платежная система ВТБ» и нажмите

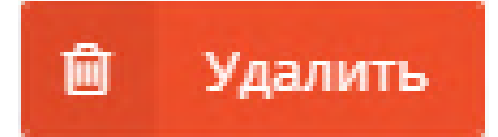

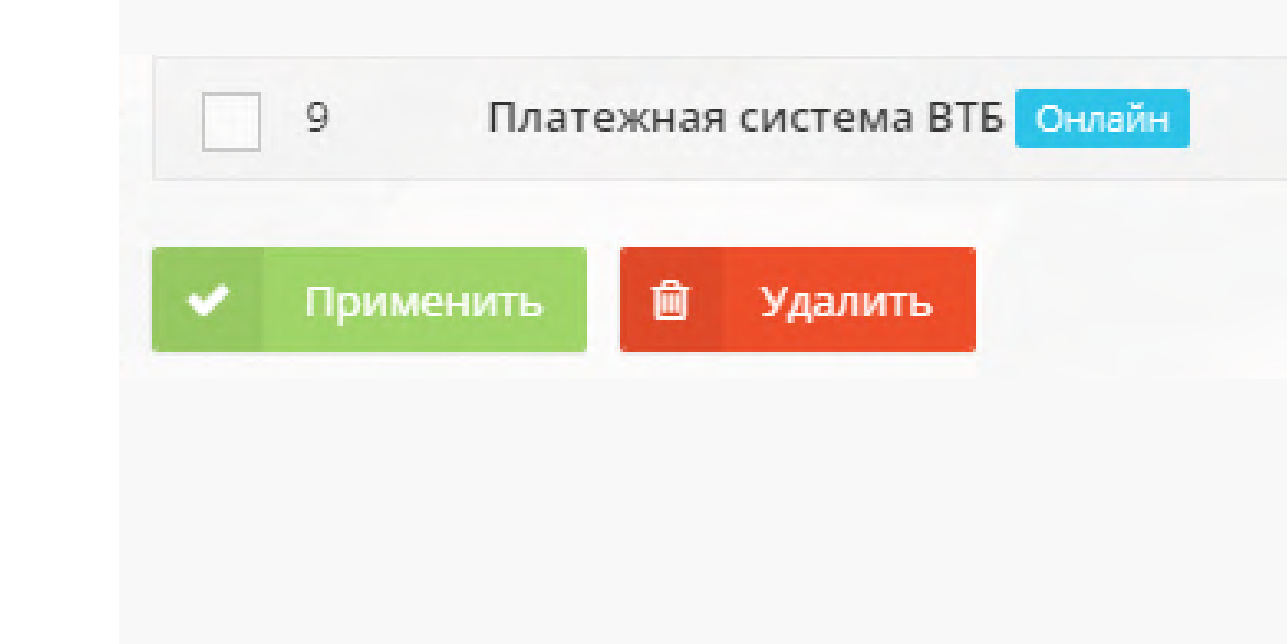

Подключитесь по FTP к серверу и удалите из директории modules папку с плагином

| Ŷ | 0 | 2 | / 🔒 |
|---|---|---|-----|
|   |   |   |     |
|   |   |   |     |
|   |   |   |     |
|   |   |   |     |
|   |   |   |     |

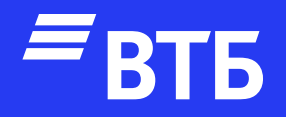

# Успешных продаж!